## Gatekeeper setting when first launching TEAC HR Audio Player (for Mac OS)

If the Gatekeeper setting (General tab of the Security & Privacy pane in the System Preferences) is anything other than "Allow applications downloaded from anywhere," the following warning message will appear.

In this case, click "OK" to close the warning message.

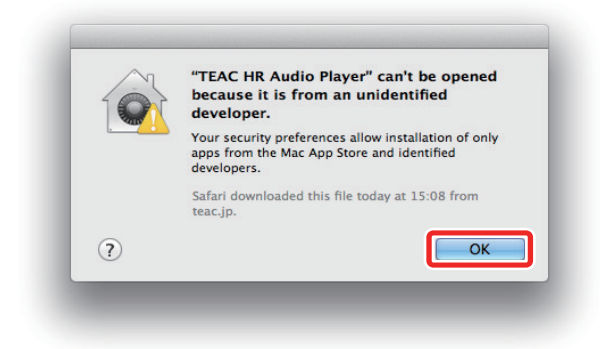

Control-click (right-click) the file and choose "Open" from the menu. When the following warning message appears, click the "Open" button.

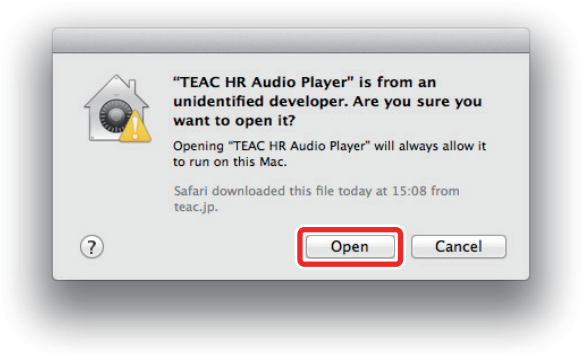

## **Changing the Gatekeeper setting**

You can change the Gatekeeper setting by setting "Allow applications downloaded from:" to "Anywhere" on the General tab of the Security & Privacy pane in the System Preferences. In order to change this setting, you must click the gear icon at the bottom left and input an administrator name and password to unlock the settings.

| Gen                                  | aral FileVault Firewall Privacy                 |    |
|--------------------------------------|-------------------------------------------------|----|
| A login password has b               | een set for this user Change Password           |    |
| Require passwor                      | d immediately after sleep or screen saver begin | ns |
| Show a message                       | when the screen is locked Set Lock Message      |    |
| 🗹 Disable automat                    | ic login                                        |    |
| Mac App Store Mac App Store Anywhere | nd identified developers                        |    |
|                                      |                                                 |    |

If you click the 🧶 button or type command-Q, for example, to quit System Preferences, the settings will lock again.

## Caution

Changing the Gatekeeper setting could increase the risk to computer security. After changing the Gatekeeper setting in a way that reduces security (choosing an item lower in the list), restore the setting to its original value after launching the file. The following warning message will appear If you set "Allow applications downloaded from:" to "Anywhere". Click the "Allow From Anywhere" button.

|         | Choosing "Anywhere" makes your Mac<br>less secure.                                                                                | -     |
|---------|----------------------------------------------------------------------------------------------------|-------|
| A logir | Instead, you can allow an individual application from<br>an unknown developer by control-clicking its icon<br>and selecting Open. |       |
|         | Allow From Anywhere Cancel                                                                                                    | egins |

After restoring the Gatekeeper setting to its original value, when you open the downloaded file, the following warning message appears. Click the "Open" button.

|   | "TEAC HR Audio Player"<br>downloaded from the In<br>want to open it? | is an application<br>Iternet. Are you sure y |
|---|----------------------------------------------------------------------|----------------------------------------------|
|   | Safari downloaded this file to                                       | day at 15:08 from teac.jp.                   |
| 2 | Show Web Page                                                        | Cancel                                       |